# Installing packages and configuring integration in the cabinet https://turbosms.ua/

- 1. Install packages from the Marketplace
- 2. Go to directories, select the SMS messages folder

| $\equiv \odot + <$ | Lookups                                                  |                                      | What can I do for you?              |
|--------------------|----------------------------------------------------------|--------------------------------------|-------------------------------------|
| SMS -              | NEW FOLDER - NEW LOOKUP ACTIONS -<br>Marketing campaigns | 🖓 Filters/folders 🕶 📒 SMS messages 🗙 | VIEW -                              |
| Contacts           | Opportunities Orders Portal                              | Template source                      | Modified on<br>8/23/2023 9:09<br>AM |
| sms SMS messages   | <ul><li>Problems</li><li>Products</li></ul>              | Type SMS                             | Modified on<br>8/23/2023 9:09<br>AM |
| SMS Template       | <ul><li>Projects</li><li>Query actions</li></ul>         | SMS status                           | Modified on<br>8/23/2023 9:08<br>AM |
| 🛃 Lookups          | Recommended product Releases                             | SMS Sender                           | Modified on<br>8/23/2023 9:08<br>AM |
|                    | Service agreements Services                              | SMS templates                        | Modified on<br>8/23/2023 9:08<br>AM |
|                    | Telephony                                                | SMS Provider                         | Modified on<br>8/23/2023 9:08<br>AM |

- 3. In the SMS Provider directory, fill in the existing record as follows
  - □ From the name of the SMS sender. Located in the personal office
  - API key https://api2.turbosms.ua/
  - Webhook api key the field is filled only in case of Viber connection of the sender, see clause 8.4
  - ☐ Viber Sender Viber name of the sender. Located in your personal account (the field is filled in only if you have a connected Viber sender)

Importantly! Fill in the data in the line with the name of TurboSMS.

| Lookups             |           |                           | V                                 | What can I do for you? | > Creatio<br>8.0.10.4735 |
|---------------------|-----------|---------------------------|-----------------------------------|------------------------|--------------------------|
| NEW CLOSE           | ACTIONS - |                           |                                   |                        | VIEW -                   |
| SMS Provider        |           |                           |                                   |                        |                          |
| 🖓 Filters/folders 🕶 |           |                           |                                   |                        |                          |
| Name                | From      | API key                   | Webhook api key                   | Viber sender           |                          |
| TurboSms            | Betech    | https://api2.turbosms.ua/ | d25459c8-5197-45e8-a010-b15982109 | BeTech                 |                          |

4. Enter your SMS sender in the SMS Sender directory. There can be more than one name.

| Lookups             | What can I do |
|---------------------|---------------|
| NEW CLOSE ACTIONS - |               |
| SMS Sender          |               |
| Filters/folders ▼   |               |
| Name                | Description   |
| IrynaMasiuk         |               |
| BeTech              |               |

#### Your Alpha name is in the TurboSMS Senders section

5. Go to System settings and select the SMS message folder.

| System settings                    |                                                  | What can I do for you? > Creation                |
|------------------------------------|--------------------------------------------------|--------------------------------------------------|
| NEW FOLDER - ADD SETTING ACTIONS - | 🖅 Filters/folders 🕶 📒 SMS messages 🗙             | VIEW ~                                           |
| Matomo connector settings Mobile   | Name<br>BtcCreateContactOnIncomingTurboSMS       | Code<br>BtcCreateContactOnIncomingTurboSMS       |
| OpenID<br>Passwords                | BtcTurboSmsCurrentSender<br>BtcTurboSmsAuthToken | BtcTurboSmsCurrentSender<br>BtcTurboSmsAuthToken |
| Process log     Query actions      | BtcTurboSmsWebhookSecretKey                      | BtcTurboSmsWebhookSecretKey                      |

- 6. In the BtcTurboSmsCurrentSender system setting, we set the main sender.
- 7. You need to insert an API key or AuthToken
  - AuthToken The current authorization HTTP API token. Located in the personal office

Set the value in the BtcTurboSmsAuthToken system setting

| BtcTurboSms                     | AuthToken                                | What can I do for you?                                                         |
|---------------------------------|------------------------------------------|--------------------------------------------------------------------------------|
| CLOSE                           |                                          |                                                                                |
|                                 |                                          |                                                                                |
|                                 |                                          |                                                                                |
| Name*                           | BtcTurboSmsAuthToken                     | Code* BtcTurboSmsAuthToken                                                     |
| Name*<br>Type*                  | BtcTurboSmsAuthToken<br>Encrypted string | Code* BtcTurboSmsAuthToken (i) Cached ✓                                        |
| Name*<br>Type*<br>Default value | BtcTurboSmsAuthToken Encrypted string    | Code*     BtcTurboSmsAuthToken       i     Cached       Save value for current |

In the cabinet, it is located in the Gateway (API) section

8. Setting up a web hook

It is carried out to configure the receipt of SMS via Viber

| <b>Ξ⊠ Turbo<sup>*</sup>SMS</b> | О компан | нии Услуги    | Инфоцентр         | Цены       | Контакты              |                        |               | РУС          | ¢     | InvnaMasiuk VID: 1208896 | (I) <b>CO</b> | Остаток на балансе:<br>50.99грн. |
|--------------------------------|----------|---------------|-------------------|------------|-----------------------|------------------------|---------------|--------------|-------|--------------------------|---------------|----------------------------------|
| 🖾 Рассылка 💦                   |          |               | -                 |            |                       |                        |               | /            |       |                          |               |                                  |
| <b>м</b> Статистика отправок > | Μ        | ои ве         | бхуки             |            |                       |                        |               |              |       |                          |               |                                  |
| 🗲 Отправители >                |          |               |                   |            | Добави                | ть вебхук              | Логи          | вебхуков     |       |                          |               |                                  |
| 💷 Телефонная книга >           |          |               |                   |            |                       |                        |               |              |       |                          |               |                                  |
| 🚝 Платежи 💦                    | NºNº     | Коллбек UR    | L                 |            |                       | События                | Дата создания | Последнее со | бытие | Последнее выполнение     | статус        | Действие                         |
| 🐱 Шаблоны 💦                    | 1.       | https://12672 | 28-crm-           |            |                       | Получение<br>входящего | 15.03.2023    | _            |       | _                        |               | Отключить                        |
| ஃ Шлюз (API) ∨                 |          | bundle.creati | o.com/0/rest/BtcV | iberContro | oller/GetViberMessage | Viber<br>сообщения     | 17:14:09      |              |       |                          |               |                                  |
| Настройки API                  |          |               |                   |            |                       |                        |               |              |       |                          |               |                                  |
| 🗆 Вебхуки                      |          |               |                   |            |                       |                        |               |              |       |                          |               |                                  |
| 💭 Поддержка клиентов 🗸         |          |               |                   |            |                       |                        |               |              |       |                          |               |                                  |

We fill in the data in the open page of the web hook

# Редагування вебхука

Назад до списку вебхуків

#### Колбек URL, на який будуть надсилатися дані

https://webhooks.creatio.com/webhooks/eea80483-c0da-41ad-ab40-7e5a3cf4105

#### Події, при настанні яких буде викликано колбек

🗴 Отримання вхідного Viber повідомлення

#### Секретний ключ

123

#### Логін НТТР авторизації

Логін HTTP Basic авторизації, якщо потрібно

#### Пароль НТТР авторизації

Пароль HTTP Basic авторизації, якщо потрібно

#### Формат даних, що передаються

**JSON** 

#### Редагувати вебхук

8.1. The callback URL to which the data will be sent -

https://webhooks.creatio.com/webhooks/eea80483-c0da-41ad-ab40-7e5a3cf4105d

~

You can get a webhook by going to the Creatio with Freedom UI system Go to the Contacts section Click the Import button and select Web Forms and Pages

| Contacts      |                |         |                      |            | + New 🛓 Import         | • ··· °  |
|---------------|----------------|---------|----------------------|------------|------------------------|----------|
| Folders       |                |         |                      |            | Excel                  | с        |
| Full name     | Туре           | Account | Mobile phone         | Email      | Web forms and pages    | + ÷ +    |
| 1 James Smith | Contact person | Gateway | 👟 +44 (787) 121 4006 | smith@gate | way-inv United Kingdom | 7/4/198  |
| 2 Tran Manzo  | Customer       |         | 🐛 +1 31405 244 44 14 | TranManzo@ | agmail.c United States | 2/10/198 |

#### Select Other Landing Pages

| ← Web forms and pages                      |                                                            |
|--------------------------------------------|------------------------------------------------------------|
| <ul> <li>◆ LandingLoom</li> <li></li></ul> | Other landing pages<br>Import landing page data to Creatio |

#### С ppy

← Web forms and pages

|                     | Other landing pages                                                                                                    |
|---------------------|----------------------------------------------------------------------------------------------------|
| Other landing pages | Import landing page data to Creatio         Use the guide below to connect your web form to Creatio:         1       Create a new or use an existing landing page with a web form on your website.         2       Map the web form fields to the Creatio object fields. Learn more.         3       Get the Webhook URL and use it to send submitted form data to Creatio. Learn more.         Click to get your Webhook URL |
|                     |                                                                                                    |

8.2. Events, upon occurrence of which the callback will be called -Receiving an incoming Viber message 8.3. Secret key - prescribe a set of numbers of your choice And also note it in the BtcTurboSmsWebhookSecretKey system settings

| BtcT | [urboSms]                       | WebhookSecretKey                                           |                                                   | What can I do for you?      | > ( |
|------|---------------------------------|------------------------------------------------------------|---------------------------------------------------|-----------------------------|-----|
| CLOS | SE                              |                                                            |                                                   |                             |     |
|      |                                 |                                                            |                                                   |                             |     |
|      |                                 |                                                            |                                                   | and a second second second  |     |
|      | Name*                           | BtcTurboSmsWebhookSecretKey                                | Code*                                             | BtcTurboSmsWebhookSecretKey |     |
|      | Name*<br>Type*                  | BtcTurboSmsWebhookSecretKey<br>Text (50 characters)        | Code*                                             | BtcTurboSmsWebhookSecretKey |     |
|      | Name*<br>Type*<br>Default value | BtcTurboSmsWebhookSecretKey<br>Text (50 characters)<br>123 | Code*<br>Cached<br>Save value for current<br>user | BtcTurboSmsWebhookSecretKey |     |

8.4. In the SMS Provider directory, you need to insert the webhook id in the Webhook api key field - eea80483-c0da-41ad-ab40-7e5a3cf4105d

#### Sending SMS from the Contact/Accounts card

- 1. Open the Contact or Accounts card
- 2. Click the "Send Message" button.

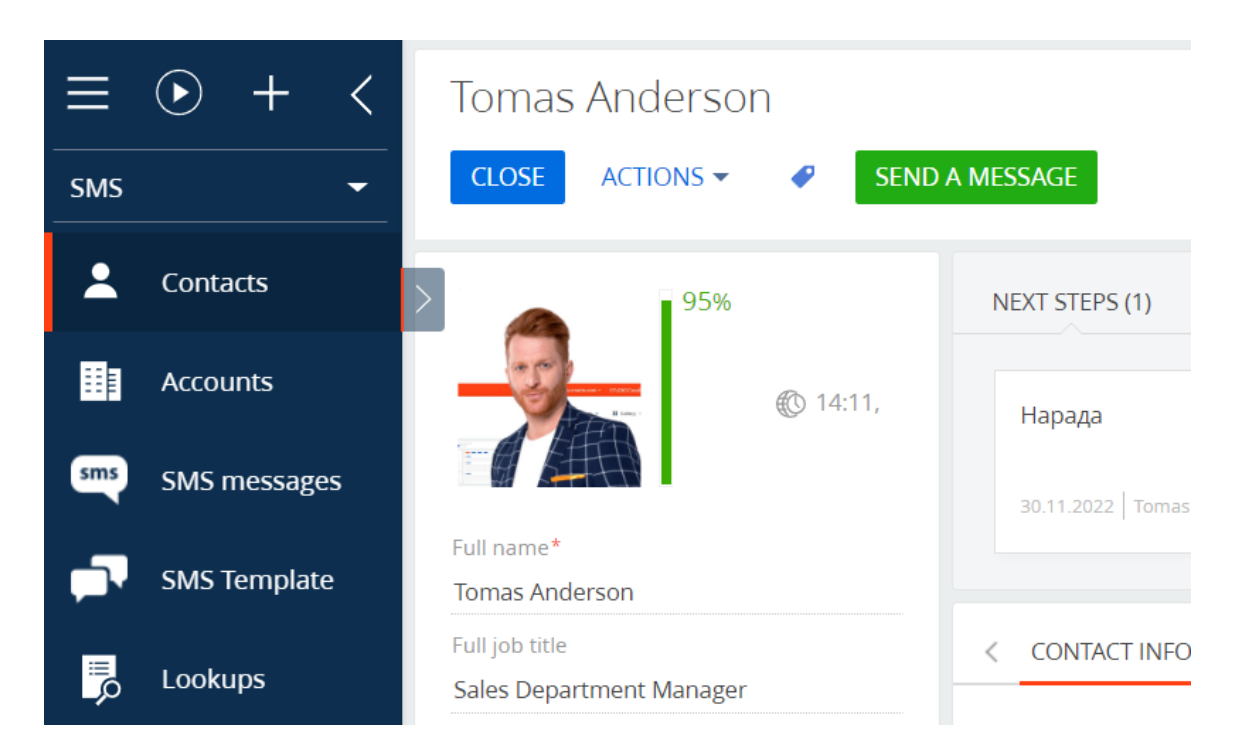

 In the new message card: Contact/Accounts and the main phone will be added automatically (1-2). Add text or select a template (3). Select message type (4)

| ACTIC           |                      | SEND SMS       |   |                 |                              |                |
|-----------------|----------------------|----------------|---|-----------------|------------------------------|----------------|
| Mossage         | tor                  |                |   | Name* T         | lomas Anderson. Outgoing mes | ssage.         |
| Templ           | late                 |                | 3 | Template        |                              |                |
|                 |                      |                | ] | 4 Message type* |                              | Source Contact |
| Phone of recipi | ient 380631097       | 2              |   | Sending date    | Enter a value                |                |
| Accor           | unt Be Tech          |                |   | Status N        | Vew                          |                |
| Cont            | tact Tomas Anderson  | 1              |   | Mass mailing    |                              |                |
|                 |                      |                |   |                 |                              |                |
|                 | ATION DELAYED MESSAG | GE TOTALS FEED |   |                 |                              |                |
| IAIN INFORMA    | ATION DELAYED MESSAG | GE TOTALS FEED |   |                 |                              |                |

4. Press the "Send SMS" button (5)

#### Sending SMS from the card of any section (manually)

To send an SMS from any card, you need to set up a business process, using the preconfigured subprocess **"Create SMS from a card"** 

#### Consider the example of Activities

#### User actions:

- 1. Create a business process
- 2. Add elements necessary for the business process, which must be completed before sending the SMS message.
- 3. To send a message, add the subprocess "Create SMS with cards"
- 4. Specify the parameters of the [Send SMS] element:

[Template source] - the object from which macro substitutions will be used;

[Contact] - consignee received from Activities ;

[Accounts] - consignee received from Activities;

[SMSProvider] – a link to the system setting with the specified TurboSMS provider;

[Record Id] – unique identifier of the record to which the SMS is attached.

5. Set up a business process from a card

#### Example

In the example below, the contact, counterparty, and sales identifier are subtracted from the sale. The data is transferred to the input of the subprocess "**Create SMS with cards**":

- the template source is the Sales object
- we transfer the values deducted from the sale to the Contact/Accounts parameters
- We link the SMS to the sales card

#### 

#### Sending Activity SMS

| Sub-process (Call activity)                                     |         |
|-----------------------------------------------------------------|---------|
| Create SMS with cards 1                                         |         |
|                                                                 |         |
| Which process to run?                                           |         |
| Create SMS with cards                                           |         |
| Process parameters                                              |         |
| Q Account                                                       |         |
| ← [#Read Activity.First item of resulting collection.Account#]  |         |
| Q Contact                                                       |         |
| ← [#Read Activity.First item of resulting collection.Contact#]  |         |
| Q Created SMS                                                   |         |
| Select value                                                    |         |
| Id RecordId                                                     |         |
| ← [#Read Activity.First item of resulting collection.Id#]       |         |
| Id SmsId                                                        |         |
| Select value                                                    |         |
| Id SMSProvider                                                  |         |
| ← [#System setting.Provider#]                                   |         |
| Q Template source                                               |         |
| [#Lookup.Template source.Activity.c70aac9a-0f4d-4ba5-b0f0-11039 | 9b4ff7d |

#### Result:

1. We start the process from the Activity card

| ≡ ⊙ +      | K "Active Sales" workshop       | What can I do for you? > Crectio - |
|------------|---------------------------------|------------------------------------|
| Sales      | CLOSE ACTIONS ▼ F+▼             | VIEW 🕶                             |
| A Home     | Subject* "Active Sales" worksho |                                    |
| Dashboards | Start* 11.09.2022 9:00          | Role                               |
|            | Due* 11.09.2022 15:00           | Valerie E. Murphy                  |
| Feed       | Status* Not started             | Reporter* Tomas Anderson           |
| _          | Show in calendar 🔽              | Priority* Medium                   |

- 2. A new message card opens:
  - It indicates the text of the message (1)
  - Contact/Accounts is automatically pulled up (3)
  - The main phone number (2) is pulled from the Contact/Accounts card

| ew message                  | 2                                                                                                    | _                        | What can I do            | for you? > Creat     |
|-----------------------------|----------------------------------------------------------------------------------------------------|--------------------------|--------------------------|----------------------|
| AVE CLOSE                   | ACTIONS - INCLUSE ACTIONS - INCLUSE ACTIONS - IN | 4                        |                          | TASK PROPERTIES VIEV |
| lit Page                    |                                                                                                    |                          |                          |                      |
|                             |                                                                                                    | Name*                    | New message              |                      |
| Message text or<br>Template | 1                                                                                                    | Template                 |                          |                      |
|                             | 2                                                                                                    | Message type*            | SMS                      | Source Activity      |
| Phone of recipient          | 16174402498                                                                                                    | Sending date             | Nam                      |                      |
| Account                     | Accom (sample) 3                                                                                                    | Mass mailing             |                          |                      |
| contact                     |                                                                                                    |                          |                          |                      |
|                             |                                                                                                    |                          |                          |                      |
|                             |                                                                                                    |                          |                          |                      |
| MAIN INFORMATIO             | N DELAYED MESSAGE TOTALS FEED                                                                                                    |                          |                          |                      |
| List of SMS +               | :                                                                                                    |                          |                          |                      |
|                             | Account Phone of recipient 💙 Delive                                                                                                    | ery status Delivery date | Message text or templete | Error message        |
| Contact                     |                                                                                                    |                          |                          |                      |

4. Press the "Send SMS" button (4)

#### **Setting SMS templates and macros**

- 1. Setting up SMS templates. Executed in the "SMS Templates" section.
- 1.1.Create a new template by clicking the "Add" button
- 1.2. Fill in the columns:

A list of the fields of the "SMS Template" object that are used.

| Field name | Data type | Notes                                                                           |
|------------|-----------|---------------------------------------------------------------------------------|
| Name       | Text      | Mandatory field. You need to save the template in the system, it is not sent to |

|                 |                       | SMS.                                                             |
|-----------------|-----------------------|------------------------------------------------------------------|
| Template source | Template source       | Specify the object from which macro substitutions will be pulled |
| Template type   | Types of SMS          | SMS, Viber, Hybrid                                               |
| Template        | Text, multiline field | Description                                                      |

1.3. Form the text of the message as needed with macro wildcards

| Congratulatio                | ons with birth day                     |            |                                                 | What can I do for you? |
|------------------------------|----------------------------------------|------------|-------------------------------------------------|------------------------|
| SAVE CANCEL                  |                                        |            |                                                 |                        |
|                              |                                        |            |                                                 |                        |
| Name                         | Congratulations with birth day         |            |                                                 |                        |
| Source of template           | Contact                                | SMS type   | Viber                                           |                        |
| Button label                 | Greeting                               | Image link | https://btbpm.com/wp-content/uploads/2019/07/be | -tech-crm-creatio-w    |
| Address of the<br>transition | https://btbpm.com/                     |            |                                                 |                        |
| < TEMPLATE                   |                                        |            |                                                 |                        |
|                              | [#Name#], Congratulations on your day! |            |                                                 |                        |

2. Configuring macro substitutions in the SMS template.

To use macro substitutions, you need to specify the object from which the fields will be displayed in the template source

| Congratulatio             | ons with birth day             |            | What can I do for you? |                            |                    |  |     |
|---------------------------|--------------------------------|------------|------------------------|----------------------------|--------------------|--|-----|
| SAVE CANCEL               |                                |            |                        |                            |                    |  | VIE |
| >                         |                                |            |                        |                            |                    |  |     |
| Name*                     | Congratulations with birth day |            |                        |                            |                    |  |     |
| Source of template        | Contact                        | SMS type   | Viber                  |                            |                    |  |     |
| Button label              | Greeting                       | Image link | https://btbpm.com/wp-c | ontent/uploads/2019/07/be- | tech-crm-creatio-w |  |     |
| Address of the transition | https://btbpm.com/             |            |                        |                            |                    |  |     |
| < TEMPLATE                |                                |            |                        |                            |                    |  |     |
|                           | [#Name#], Congratulations on y | your day!  |                        |                            |                    |  |     |
|                           |                                |            |                        |                            |                    |  |     |
| Template                  |                                |            |                        |                            |                    |  |     |
|                           |                                |            |                        |                            |                    |  |     |

A macro substitution has the form

"[#Code (in English)#]",

where *Code (in English)* is the name of the column in the database. You can find it out in the section wizard.

For example, the order delivery date can be specified using the *[#ActualDate#]* macro substitution by opening the master page and looking at the column code

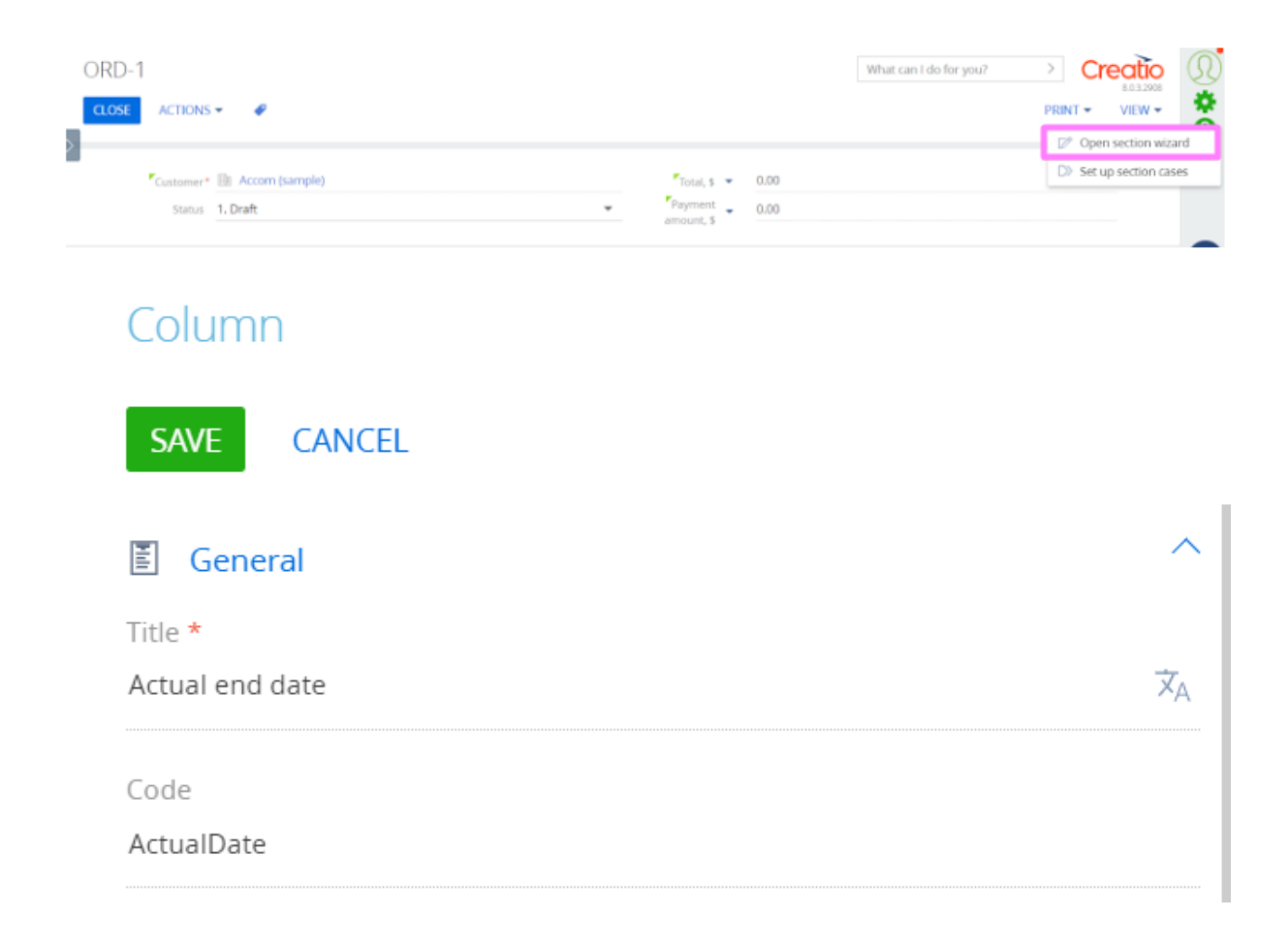

#### Mass sending of SMS messages

1 Sending mass SMS from the SMS message section to a group of contacts

- 1. Go to the SMS message section
- 2. Press NEW
- 3. Click Mass mailing

| Jew message<br>save cancel | ACTIONS - | ø | ● RUN PROCESS ▼ | SEND SMS |              |              | What can I do for you? | > | Creatio<br>8.0.4.1870<br>VIEW - |
|----------------------------|-----------|---|-----------------|----------|--------------|--------------|------------------------|---|---------------------------------|
|                            |           |   |                 |          |              |              |                        |   |                                 |
| Manage tout or             |           |   |                 |          | Name         | * New messag | e                      |   |                                 |
| Template                   |           |   |                 |          | Template     |              |                        |   |                                 |
|                            |           |   |                 |          | Message type | *            | Source                 |   |                                 |
| Phone of recipient         |           |   |                 |          | Sending date |              |                        |   |                                 |
| Account                    |           |   |                 |          | Status       | New          |                        |   |                                 |
| Cantant                    |           |   |                 |          | Mass mailing |              |                        |   |                                 |

#### 4. The fields for a single SMS (Phone number, Contact, Account) disappear

| New message                 | Actions - | ø | SEND SMS |                                                                              |             | What can I do for you? | > Creatic<br>8.0.4.187<br>VIEW • | )<br>0 |
|-----------------------------|-----------|---|----------|------------------------------------------------------------------------------|-------------|------------------------|----------------------------------|--------|
| Message text or<br>Template |           |   |          | Name*<br>Template<br>Message type*<br>Sending date<br>Status<br>Mass mailing | New message | Source                 |                                  |        |

We can not click this button, it will disappear automatically when there is more than one contact in the List of SMS details

3. On the List of SMS details, you can select the list of contacts we need By pressing +

TOTALS

- Add contact\account (1) is an opportunity to select a contact or Account one by one
- Add contact Folder (2) is the selection of a folder with a certain dynamic group of Contacts
- Add accounts contact (3) this is a selection of Contacts that are assigned to the Account
- Add account group (4) is a dynamic group selection in the Accounts section

FEED

| List of SMS + | :                  |    |
|---------------|--------------------|----|
| 1             | Add contact        |    |
| 2             | Add Contact Folder | L  |
| 3             | Add accounts conta | ct |
| 3             | Add account group  | J  |

< MAIN INFORMATION

# 5. Select Add Contact Folder, a list will open where you can select any dynamic group or several groups

| S        | elect: Contact folde         | r                    |                 |               |              |                  |               | $\times$ |
|----------|------------------------------|----------------------|-----------------|---------------|--------------|------------------|---------------|----------|
|          | SELECT CANCEL A              | CTIONS -             |                 |               |              | Records selected | : 1 VIEW      | •        |
|          | Name 👻                       | •                    |                 | SEARCH        |              |                  |               |          |
| Ν        | lame 🔺                       |                      |                 |               |              |                  |               | 1.       |
|          | Atlanta                      |                      |                 |               |              |                  |               |          |
|          | Austin                       |                      |                 |               |              |                  |               |          |
|          | BE TECH                      |                      |                 |               |              |                  |               |          |
|          | Bounced                      |                      |                 |               |              |                  |               |          |
| Г        | Bounce reason                |                      |                 |               |              |                  |               | 11       |
|          | By regions                   |                      |                 |               |              |                  |               |          |
|          | Campaign filters             |                      |                 |               |              |                  |               |          |
|          | Cases history                |                      |                 |               |              |                  |               |          |
|          | Clicked link in empile       |                      |                 |               |              |                  |               |          |
| 6. L     | ist of SMS will be fi        | illed                |                 |               |              |                  |               |          |
| < N      | TAIN INFORMATION TOTALS FEED |                      |                 |               |              |                  |               | >        |
| <u> </u> | List of SMS + :              |                      |                 |               |              |                  |               |          |
| (        | Contact Account              | Phone of recipient 💙 | Delivery status | Delivery date | Message text |                  | Error message |          |
| C        | Christine Nelson             | 447882471010         |                 |               |              |                  |               |          |
| J        | lames Smith                  | 447871214006         |                 |               |              |                  |               |          |
| l        | Lynn A. Collins              | 447724512078         |                 |               |              |                  |               |          |
| (        | Christopher Brown            | 447522547058         |                 |               |              |                  |               |          |
|          | Andrew Baker<br>(sample)     | 16172215187          |                 |               |              |                  |               |          |
| 5        | Scarlett Chapa               | 1345685582571        |                 |               |              |                  |               |          |
| , i      | Romelia Brummitt             | 1343809051836        |                 |               |              |                  |               |          |

7. We write the text that we want to send to this group of Contacts and press the Save button

| **Happy birt                | hday<br>Actions - 🧳 💿 RUN PROCESS - <mark>SEND SMS</mark>                                                      |                                                                                                    | What can I do for you? Creation<br>8.0.4.1870<br>VIEW - |
|-----------------------------|----------------------------------------------------------------------------------------------------|----------------------------------------------------------------------------------------------------|---------------------------------------------------------|
| Message text or<br>Template | [#SalutationType.Name#] [#Dear#], You smile are beautiful.<br>Happy birthday!<br>Your manager - [#Owner.Name#] | Name*     **Happy birthday       Template     **Happy birthday       Message type*     SMS       Sending date        Status     New       Mass mailing | Source Contact                                          |

8. In the List of SMS details, the Message Text field will be filled in according to the text or template

| < | MAIN INFORMATION      | TOTALS FEED |                      |                 |               |                                                                                          | 2             |
|---|-----------------------|-------------|----------------------|-----------------|---------------|------------------------------------------------------------------------------------------|---------------|
| ^ | List of SMS + :       |             |                      |                 |               |                                                                                          |               |
|   | Contact               | Account     | Phone of recipient 🔺 | Delivery status | Delivery date | Message text                                                                             | Error message |
|   | Zulma Mara            |             | 1315694619385        |                 |               | Zulma Mara, Smile, you are beautiful. Happy<br>birthday. You are 36 years old            |               |
|   | Zandra Haller         |             | 1327595732229        |                 |               | Zandra Haller, Smile, you are beautiful.<br>Happy birthday. You are 32 years old         |               |
|   | Zachariah Kershner    |             | 1252908934979        |                 |               | Zachariah Kershner, Smile, you are beautiful.<br>Happy birthday. You are 53 years old    |               |
|   | Yung Moncrief         |             | 1331555294045        |                 |               | Yung Moncrief, Smile, you are beautiful.<br>Happy birthday. You are 31 years old         |               |
|   | Yuette Heisey         |             | 1334603267371        |                 |               | Yuette Heisey, Smile, you are beautiful.<br>Happy birthday. You are 30 years old         |               |
|   | Youlanda<br>Mcwhorter |             | 1335537726819        |                 |               | Youlanda Mcwhorter, Smile, you are<br>beautiful. Happy birthday. You are 30 years<br>old |               |
|   | Yong Derose           |             | 1256013043842        |                 |               | Yong Derose, Smile, you are beautiful. Happy<br>birthday, You are 52 years old           |               |

#### 9. Press SEND SMS

### and Sending date is inserted and SMS Status changes from Saved to Sent

| Name*         | **Happy birthday. Mass mailing |      |        |         |  |  |
|---------------|--------------------------------|------|--------|---------|--|--|
| Template      | **Happy birthday               |      |        |         |  |  |
| Message type* | SMS                            |      | Source | Contact |  |  |
| Sending date  | 07.12.2022 1                   | 5:36 |        |         |  |  |
| Status        | Sent                           |      |        |         |  |  |
| Mass mailing  | <b>~</b>                       |      |        |         |  |  |

10. To check for each delivered SMS, run the Business process "Refresh SMS status manually", or it will automatically update the Delivery status field after 15 and 60 minutes

| **Happy birthday. Mas                                     | ss mailing                            |  |
|-----------------------------------------------------------|---------------------------------------|--|
| CLOSE ACTIONS - 🖉 🤇                                       | ➢ RUN PROCESS ▼ SEND SMS              |  |
|                                                           | RUN PROCESS                           |  |
| [#Salutation]                                             | Update message statuses on a schedule |  |
| Message text or Happy birthday<br>Template Your manager - | /!<br>[#Owner.Name#]                  |  |
|                                                           |                                       |  |
|                                                           |                                       |  |

You can view the current status and delivery date of the SMS in the List of SMS details

| < | MAIN INFORMATION | DELAYED MESSAGE | TOTALS FEED          |                 |                  |                                                                                         | >             |
|---|------------------|-----------------|----------------------|-----------------|------------------|-----------------------------------------------------------------------------------------|---------------|
| ^ | List of SMS + :  |                 |                      |                 |                  |                                                                                         |               |
|   | Contact          | Account         | Phone of recipient 💙 | Delivery status | Delivery date    | Message text or templete                                                                | Error message |
|   | Tom Henk         |                 | 380930228            | Delivered       | 07.12.2022 15:36 | Mr. The provide the area beautiful.<br>Happy birthday! Your manager -<br>Tomas Anderson |               |
|   | Tomas Anderson   |                 | 380631097            | Delivered       | 07.12.2022 15:36 | Best, You smile are beautiful. Happy<br>birthday! Your manager - Tomas<br>Anderson      |               |

### 2 Sending Mass SMS from the Contacts or Accounts section

Mass SMS can be sent to only one object (for example, a group of accounts). To send an SMS to another object (leads, contacts), you need to create a new SMS

#### User actions to create a mass mailing:

- 1. Create the required dynamic group in the Contacts or Accounts section
- 2. Select all or desired entries

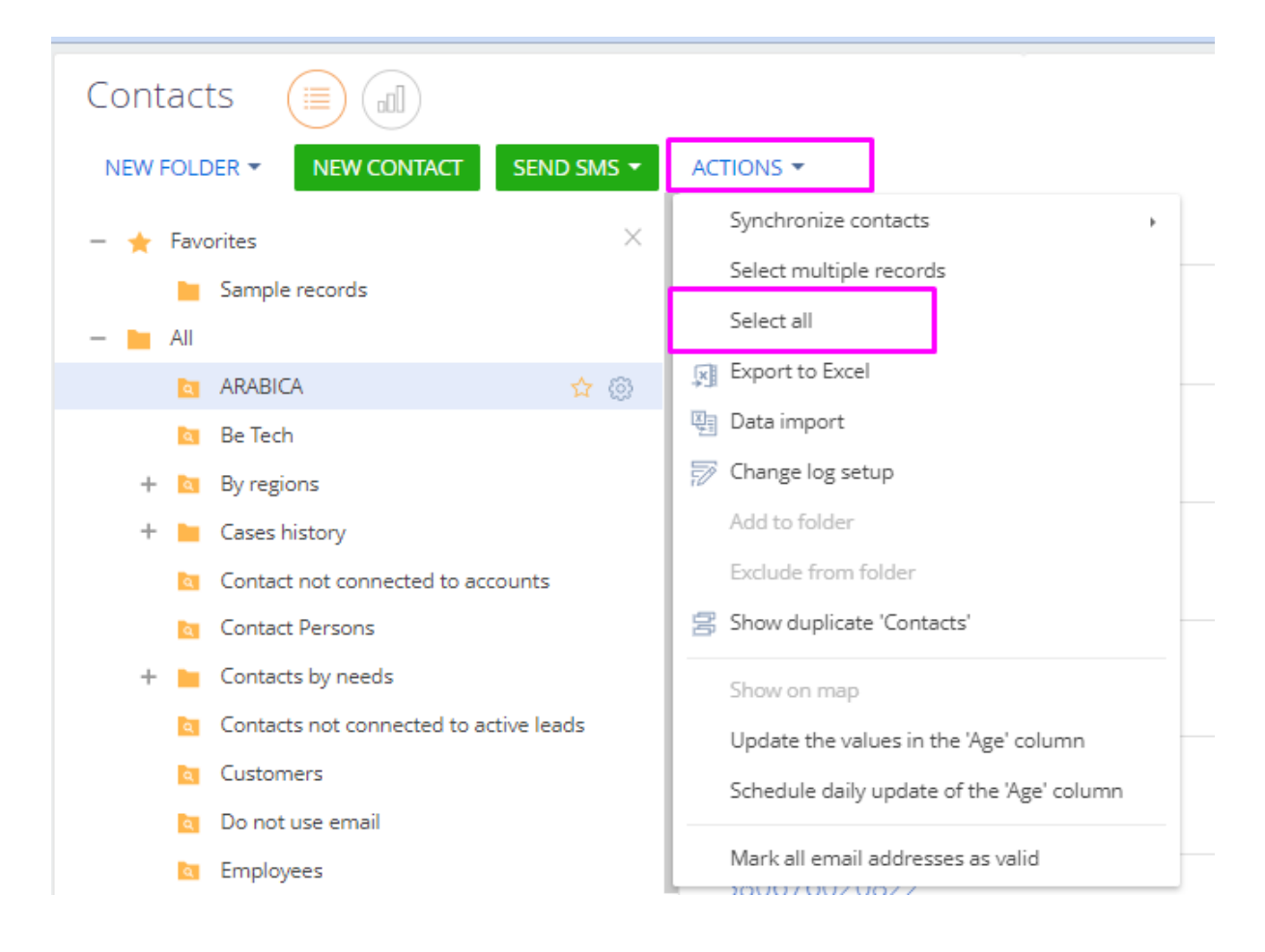

#### 3. Select "Send by filter" in the SEND SMS button

| Contacts 🔳 💷                      |                 |                               |
|-----------------------------------|-----------------|-------------------------------|
| NEW FOLDER - SEND SMS -           | ACTIONS (199) 🔻 |                               |
| <ul> <li>– + Favorites</li> </ul> | ted (max. 15)   | 🖓 Filters/folders 🕶 🔼 ARABIC/ |
| Sample Sample                     |                 | 380631270600                  |
| — 🖿 All                           |                 |                               |
| ARABICA                           | ☆ ⊚             | 3806603070//2                 |
| 🔄 Be Tech                         |                 |                               |
| + 🔯 By regions                    |                 |                               |
| + 📔 Cases history                 |                 | 380672823704                  |
|                                   |                 |                               |

4 Fill in the fields of the SMS card. You can specify a message template

| Items reserve                | ACTIONS 👻 🛷 💿 RUN PROCESS 👻 SEND SMS                                |                                                                                                    | What can I d                       | do for you? >  | Creatio<br>8.0.4.1870<br>VIEW - |
|------------------------------|---------------------------------------------------------------------|----------------------------------------------------------------------------------------------------|------------------------------------|----------------|---------------------------------|
| Message text or     Template | Your items are reserved for you. We'll call you as soon as possible | Name* Items<br>Template Items<br>Message type* SMS<br>Sending date 05.12.<br>Status Sent<br>Mass mailing | reserved<br>reserved<br>2022 13:45 | Source Account |                                 |

The selected Contacts/Accounts will be automatically added to the item Click Save so that the text is drawn for each Contact

| MAIN INFORMATIO | ON TOTALS FEED    |                    |                 |               |                                                                        |                 |
|-----------------|-------------------|--------------------|-----------------|---------------|------------------------------------------------------------------------|-----------------|
| List of SMS +   | ÷                 |                    |                 |               |                                                                        |                 |
| Contact         | Account           | Phone of recipient | Delivery status | Delivery date | Message text                                                           | Error message 💙 |
|                 | Apex Solutions    | 441514282834       |                 |               | Your items are reserved for you. We'll call<br>you as soon as possible |                 |
|                 | Console Solutions | 12122185471        |                 |               | Your items are reserved for you. We'll call<br>you as soon as possible |                 |
|                 | Clearsoft         | 14045712302        |                 |               | Your items are reserved for you. We'll call<br>you as soon as possible |                 |
|                 | Axiom             | 14045323976        |                 |               | Your items are reserved for you. We'll call<br>you as soon as possible |                 |
|                 | A                 | 4747000000         |                 |               | · · · · · · · · · · · · · · · · · · ·                                  |                 |

The dispatch is identical to the other sections mentioned before

Mass SMS can be sent to only one object (for example, a group of accounts). To send an SMS to another object (leads, contacts), you need to create a new SMS

#### An example of a Viber SMS type template

Specify Message type - Viber

If you want the client to go to the link, you can specify in the Button label (1), the link where the client will go to in the Address of the transition (3).

Also, in order to add a photo to Image link (2), you need to specify the URL of the image.

| Congratulatic             | ons with birth day             |   |            | What can I do for you?                                           | ? |
|---------------------------|--------------------------------|---|------------|------------------------------------------------------------------|---|
| CLOSE                     |                                |   |            |                                                                  |   |
| ><br>Name*                | Congratulations with birth day |   |            |                                                                  |   |
| Source of template        | Contact                        |   | SMS type   | Viber                                                            |   |
| Button label              | Greeting                       | 1 | Image link | https://btbpm.com/wp-content/uploads/2019/07/be-tech-crm-creatio | 2 |
| Address of the transition | https://btbpm.com/3            |   |            |                                                                  |   |
| < TEMPLATE                |                                |   |            |                                                                  |   |
|                           | Congratulations on your day!   |   |            |                                                                  |   |

Template

# **Receiving Viber messages**

- Customers can send a reply to your SMS
- You can get an answer only through Viber messages, not through regular messages
- In the Creatio system, the user receives an SMS notification

| What are you working on?                                                           | ≁ |
|------------------------------------------------------------------------------------|---|
| Tomas Anderson posted in sms<br>messages Congratulations with birth day            | ê |
| i'm fine                                                                           |   |
| Today at 13:21 📮 🖒                                                                 |   |
| Tomas Anderson posted in sms<br>messages Congratulations with birth day<br>welcome | 0 |
| Today at 13:21 🗐 🖒                                                                 |   |
| Tomas Anderson posted in sms<br>messages Congratulations with birth day            |   |
| thank you for lessons                                                              | G |
| Today at 13:20 🗐 🖒                                                                 |   |

- The received SMS will be displayed in the SMS and Viber section with the status Received and in green color

| SMS message<br>NEW ACTIONS                  | es i≣ dd<br>→ RUN PROCES<br>ceived × ⊘ Tag         | 5 🕶                                           |                      |                             |                               | What can I do for you?                                               | > Creatio<br>8.0.4.1870 Debug<br>VIEW ~ | ()<br>*<br>*<br>*<br>* |
|---------------------------------------------|----------------------------------------------------|-----------------------------------------------|----------------------|-----------------------------|-------------------------------|----------------------------------------------------------------------|-----------------------------------------|------------------------|
| Title<br>BE TECH. Incoming<br>message.      | Phone number<br>+17473068289<br>Account<br>BE TECH | Message Text<br>Test 10<br>Mass mailing<br>No | Number of recipients | Successfully delivered<br>0 | Created by<br>Jessica Boolman | Sending date<br>10/28/2022<br>9:52 PM<br>Created on<br>10/28/2022 9: | Status<br>Received                      |                        |
| Title<br>+17473068289.<br>Incoming message. | Phone number<br>+17473068289                       | Message Text<br>Test 4<br>Mass mailing<br>No  | Number of recipients | Successfully delivered<br>0 | Created by<br>Supervisor      | Sending date<br>10/27/2022<br>5:01 PM<br>Created on<br>10/27/2022 5: | Status<br>Received                      |                        |

- If this is a response to a client that is in the system, you can view the SMS in Contact, its History and List of SMS

| <            | CONTACT INFO                        | CONNECTED TO | CURRENT     | EMPLOYMENT     | HISTORY     | TIMELINE   | ATTA | CHMENTS AND NO         | DTES    | ENGAGEN > |
|--------------|-------------------------------------|--------------|-------------|----------------|-------------|------------|------|------------------------|---------|-----------|
| $\sim$       | Website events                      |              |             |                |             |            |      |                        |         |           |
| $\checkmark$ | Activities                          |              |             |                |             |            |      |                        |         |           |
| ^            | List of SMS +                       | :            |             |                |             |            |      |                        |         |           |
|              | SMS                                 | Phone De     | livery date | Delivery statu | Message t   | ext        |      | Created on             | Modifie | d by      |
|              | Dima Gavrilov.<br>Incoming message. | +174<br>0682 |             | received       | Test twilic | 2 words. 3 |      | 10/19/2022<br>12:53 PM | Superv  | isor      |
|              | Dima Gavrilov.<br>Incoming message. | +174<br>0682 |             | received       | Okay Biill  |            |      | 10/19/2022<br>6:09 PM  | Superv  | isor      |
|              | Dima Gavrilov.<br>Incoming message. | +174<br>0682 |             | received       | Test twilic | 2 words. 2 |      | 10/19/2022<br>12:32 PM | Superv  | isor      |
|              | Dima Gavrilov.<br>Incoming message. | +174<br>0682 |             | received       | Test twilic | 2 words    |      | 10/19/2022<br>11:26 AM | Superv  | isor      |
|              | Incoming moccogo                    | 17/70        |             | rocoived       | 17/72060    | 000        |      | 10/10/2022             | Cupop   | icor      |

## 9.1. Receiving an SMS from an unknown number

### There are 2 system settings that are required for this process

|                                    | v                                  | IEVV + |
|------------------------------------|------------------------------------|--------|
| ♀ Name Contains Btc ×              |                                    |        |
| Name                               | Code                               |        |
| BtcCreateContactOnIncomingTurboSMS | BtcCreateContactOnIncomingTurboSMS |        |
| BtcDefaultOwnerForNewSMS           | BtcDefaultUserForNewTurboSMS       |        |

BtcDefaultUserForNewTurboSMS - in this setting, you specify the user who will receive SMS notifications

| BtcDefaultOw  | nerForNewSMS             |                        |                                                                                                    | What can I do for you? | $\rightarrow$ | Creatio |
|---------------|--------------------------|------------------------|----------------------------------------------------------------------------------------------------|------------------------|---------------|---------|
| CLOSE         |                          |                        |                                                                                                    |                        |               |         |
|               |                          |                        |                                                                                                    |                        |               |         |
| Name*         | BtcDefaultOwnerForNewSMS | Code*                  | BtcDefaultUserFo                                                                                                    | prNewTurboSMS          |               |         |
| Type*         | Lookup                   | Cached                 | <ul> <li>Image: A start of the start of the start of</li></ul> |                        |               |         |
| Lookup*       | Contact                  | Save value for current |                                                                                                    |                        |               |         |
| Default value | Tomas Anderson           | 030                    |                                                                                                    |                        |               |         |
| Description   |                          |                        |                                                                                                    |                        |               |         |

BtcCreateContactOnIncomingTurboSMS- y in this setting, check the Default value checkbox

| BtcCreateContactOnIncomingTurboSMS       | What can I do for you? > Creatio         |
|------------------------------------------|------------------------------------------|
| CLOSE                                    |                                          |
| Name* BtrCreateContactOnIncomineTurboSMS | Code* BtrCreateContactOnIncomingTurhoSMS |
| Type* Boolean                            | Cached                                   |
| Default value 🗹                          | Save value for current                   |
|                                          |                                          |

1 - Yes - when an SMS is received from an unknown number, a new contact is created

2 - No - when an SMS is received from an unknown SMS number, the contact is not created